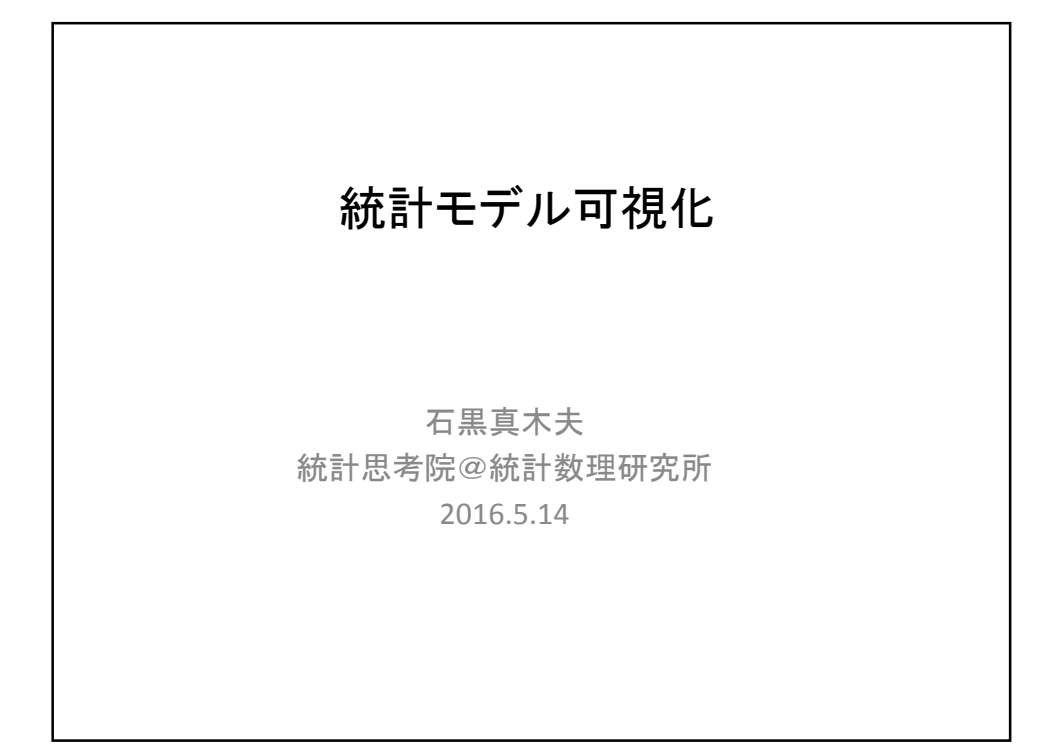

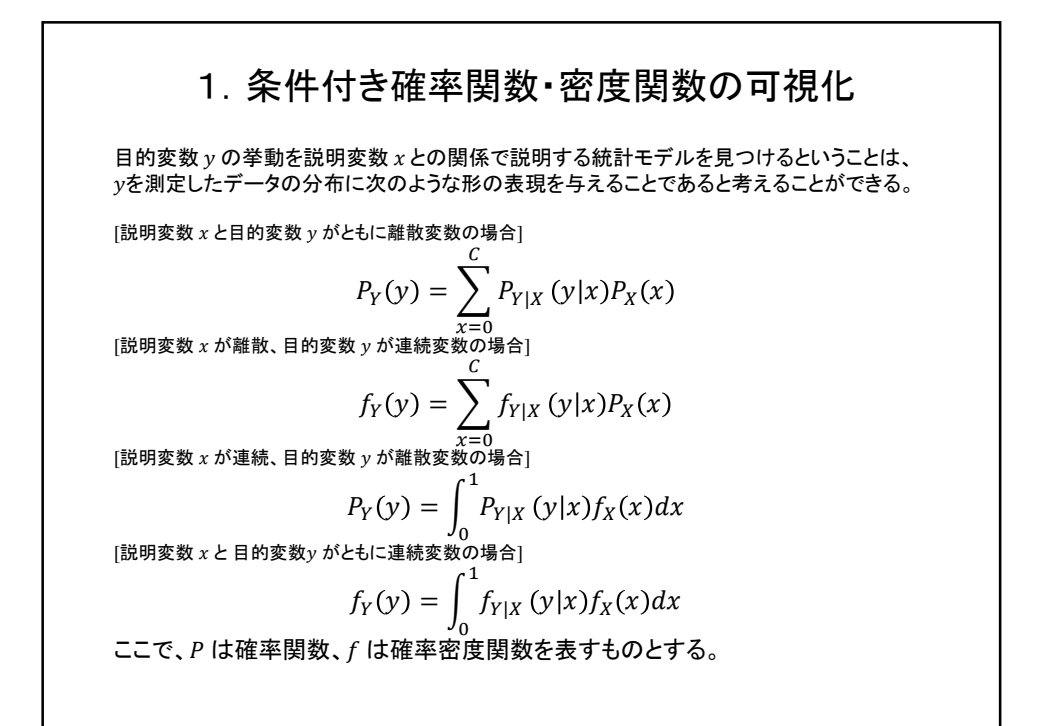

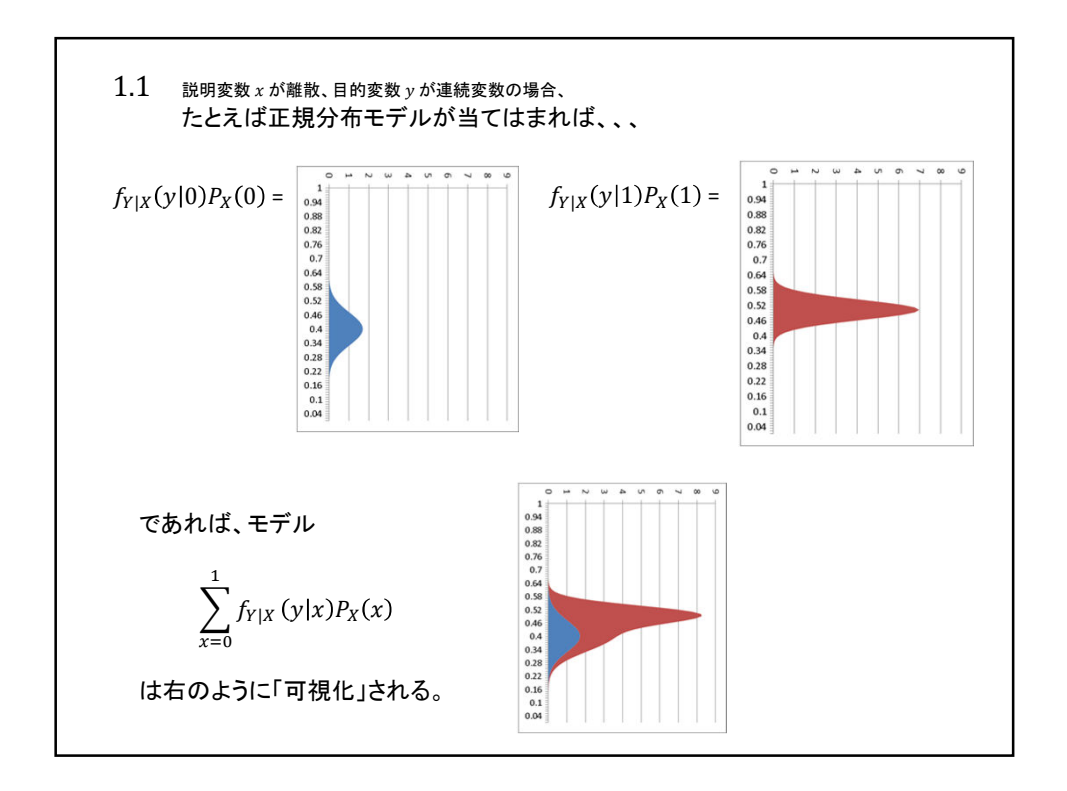

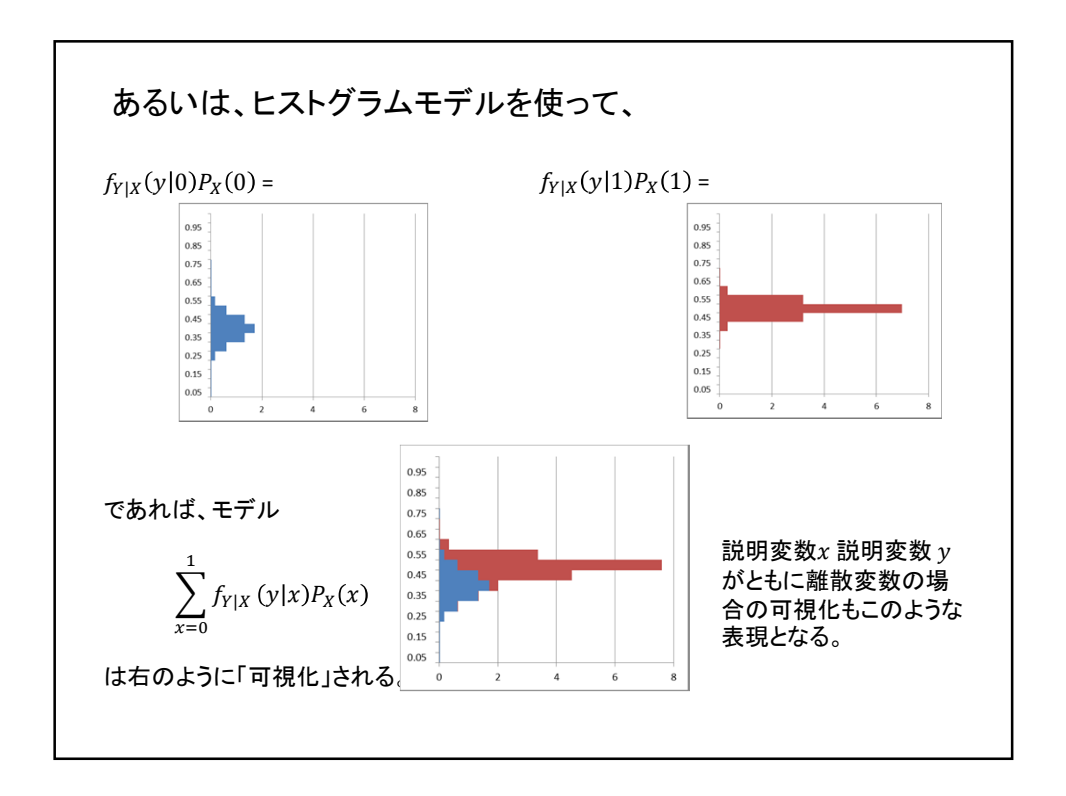

2

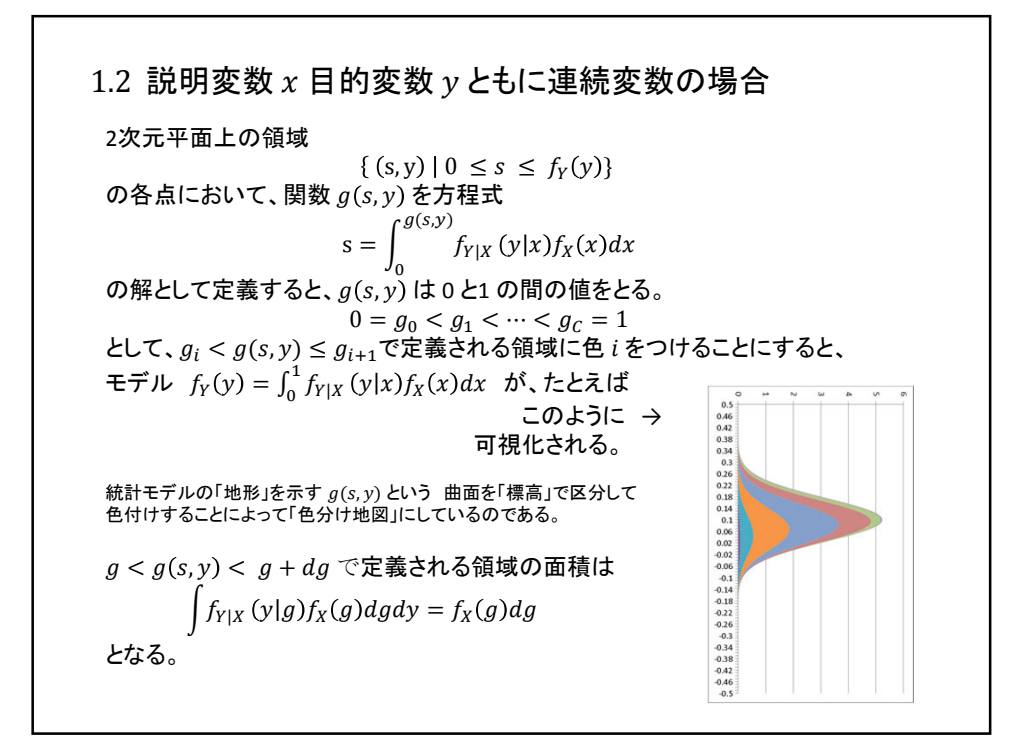

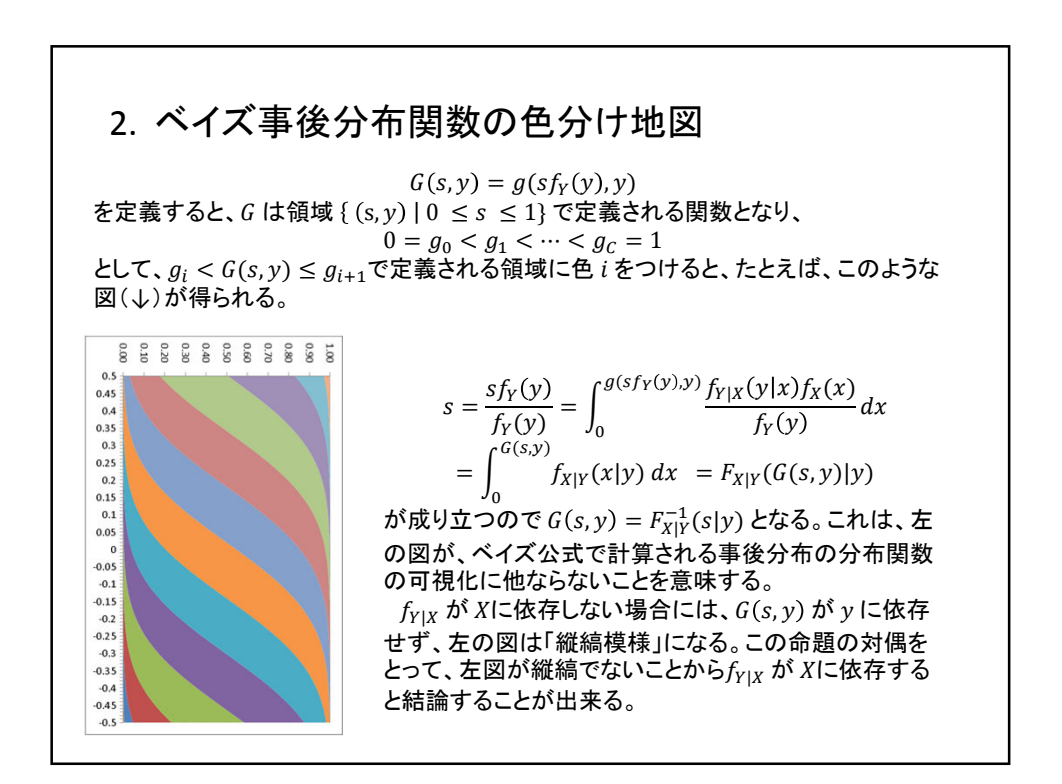

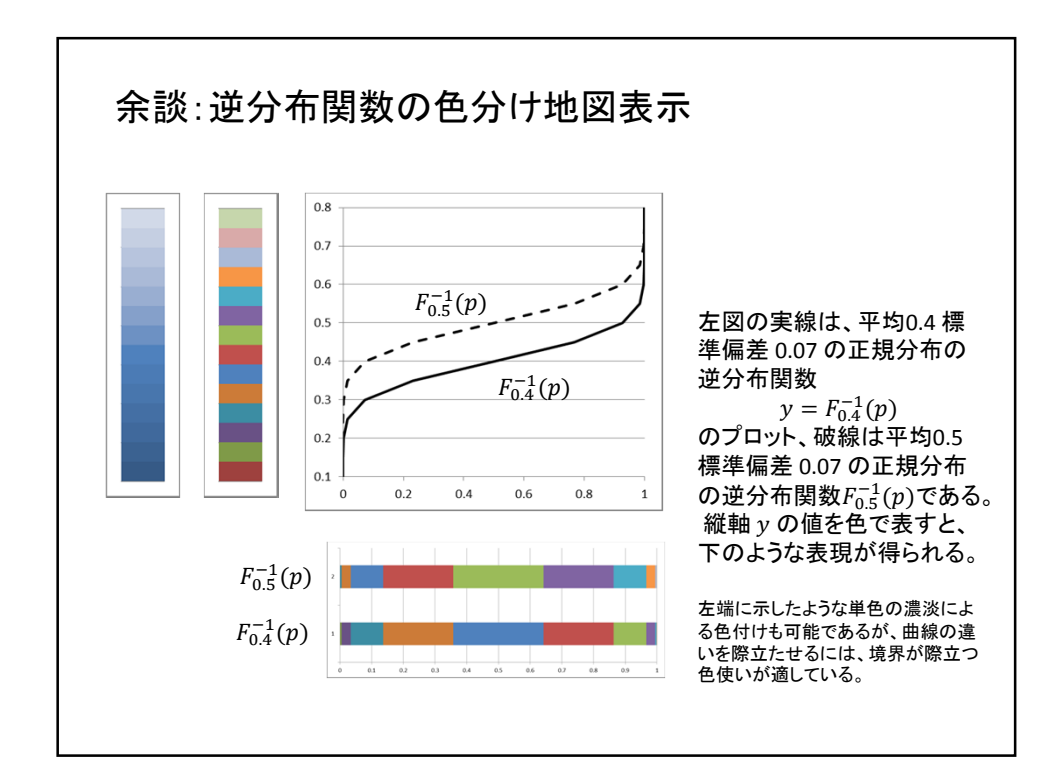

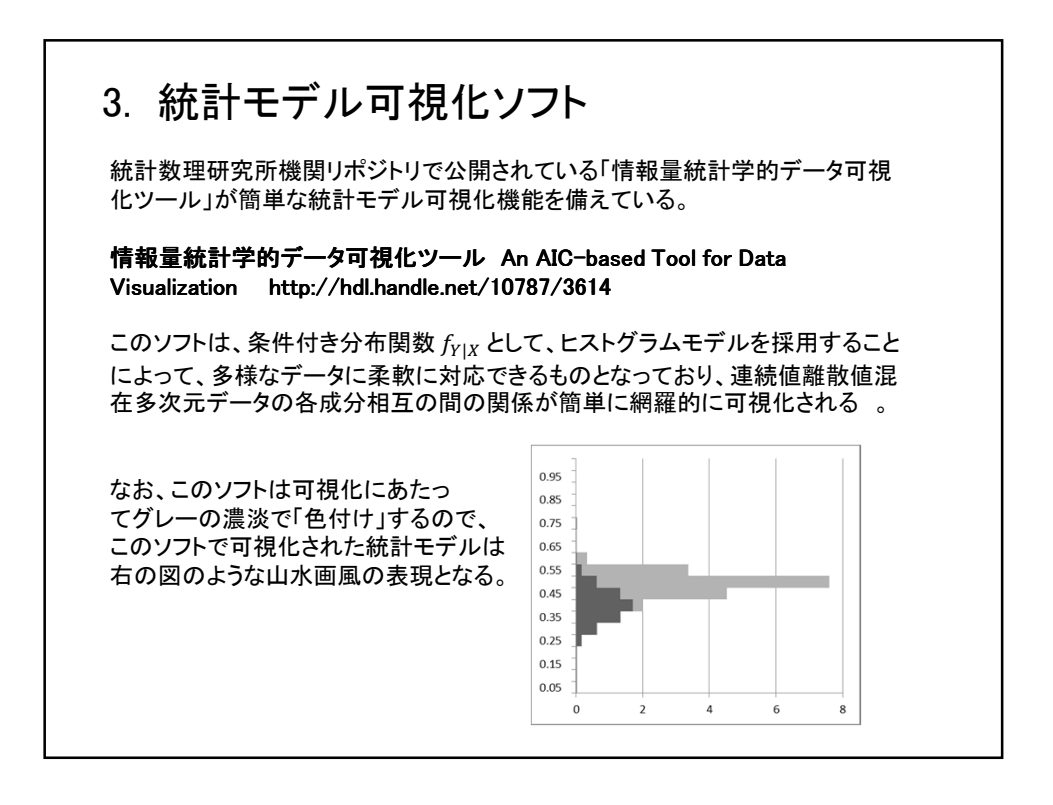

4

## 3.1 情報量統計学的データ可視化ツール使用例

テストデータ 条件付き確率関数・密度関数の可視化 ベイズ事後分布関数の可視化 情報量規準 AIC の利用 時系列データの場合

## 3.1.1 テスト用6次元データ [確率変数、 $x_1(nonGauss)$ と $x_2(yesno)$ ] $\mathbf{x}_{1} = \begin{cases} w_{1} & if \ x_{2} = 1 \\ -w_{1} & if \ x_{2} = 2 \end{cases}$ とする。ここで、 $w_1$ は確率密度関数 $f(w_1) = w_1 + \mu$ ( $-\mu < w_1 < 1 - \mu$ ) を持つ連続値確率変数。ただし、 $\mu$ は、 $w_1$ の期待値が0となるように決められた定 数。当然のことながらw1と-w1の平均はともに0であり、分散も等しい。分散分析 によって、 $x_1 = w_1$ であるのか、 $x_1 = -w_1$ であるのか を弁別することはできない。x2 は等確率で値1あるいは2をとる2値確率変数とす る。この場合、x1とx2の間に関連があるが、その関連を相関解析で見だすことは できない。 [確率変数、 $x_3$ (cos) と $x_4$ (sin)] $x_3 = w_3 \cos w_2$ $x_4 = w_3 \sin w_2$ とする。ただし、 $w_3$ は期待値1、標準偏差 $\ll 1$ の正規分布、 $w_2$ は0 $\sim 2\pi$ の値 をとる一様乱数である。x3とx4の間に関連があるが、その関連を相関解析で見だ すことはできない。

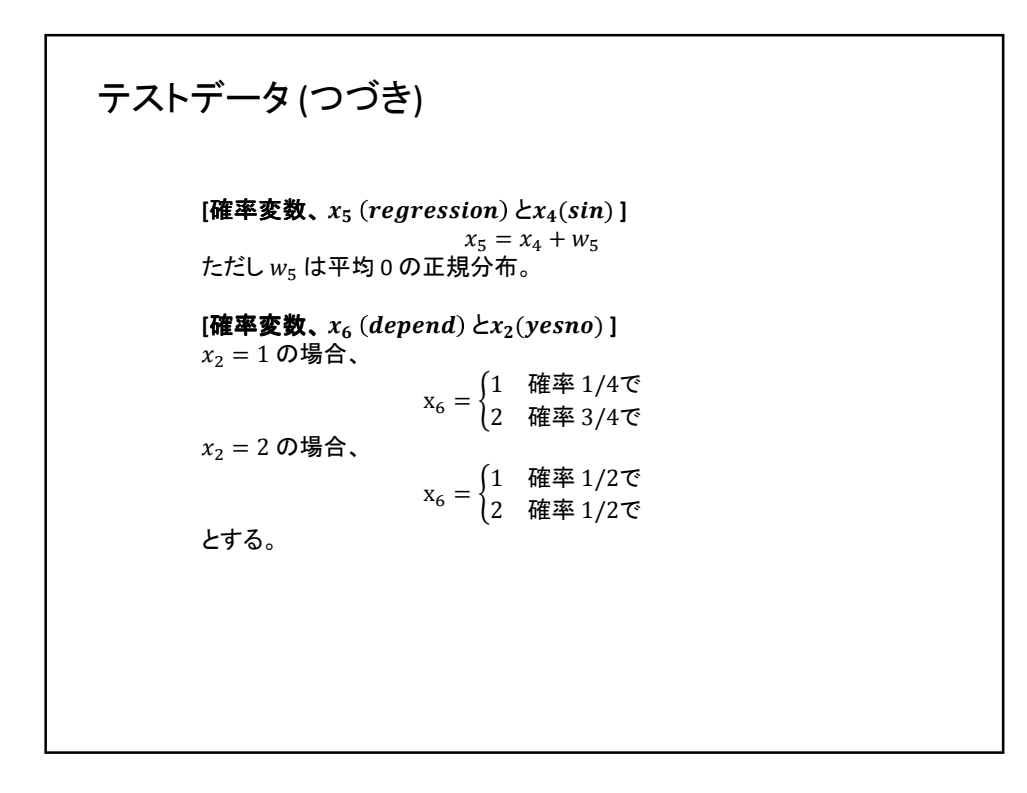

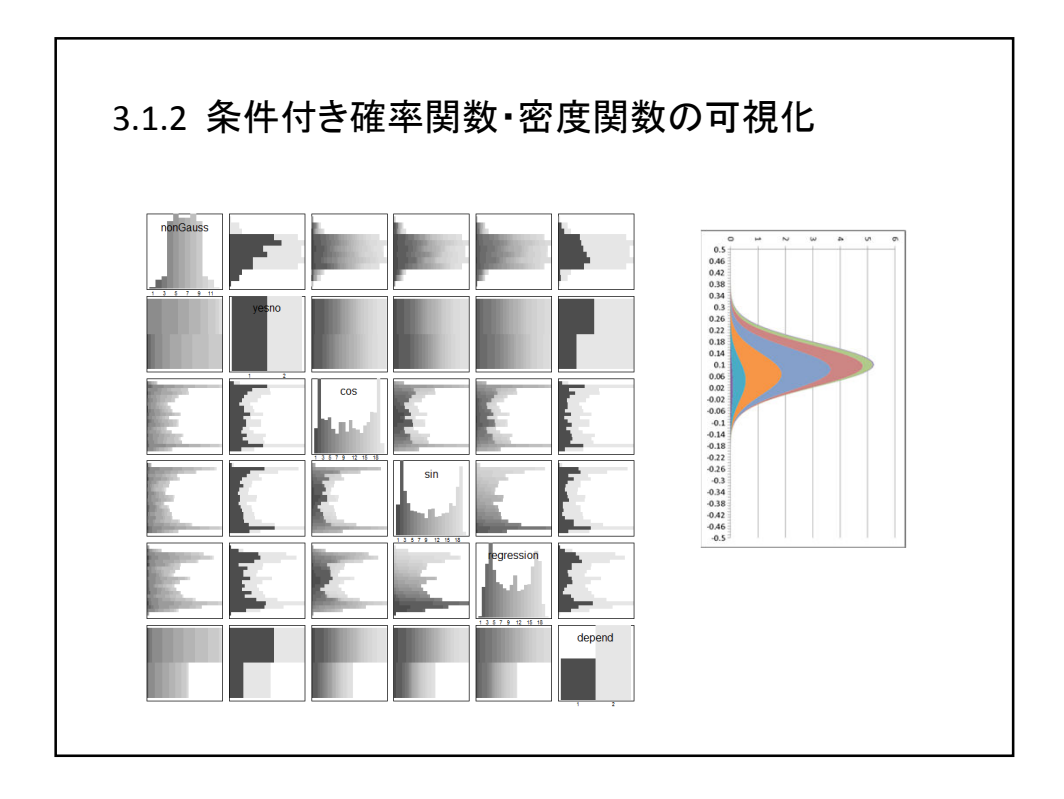

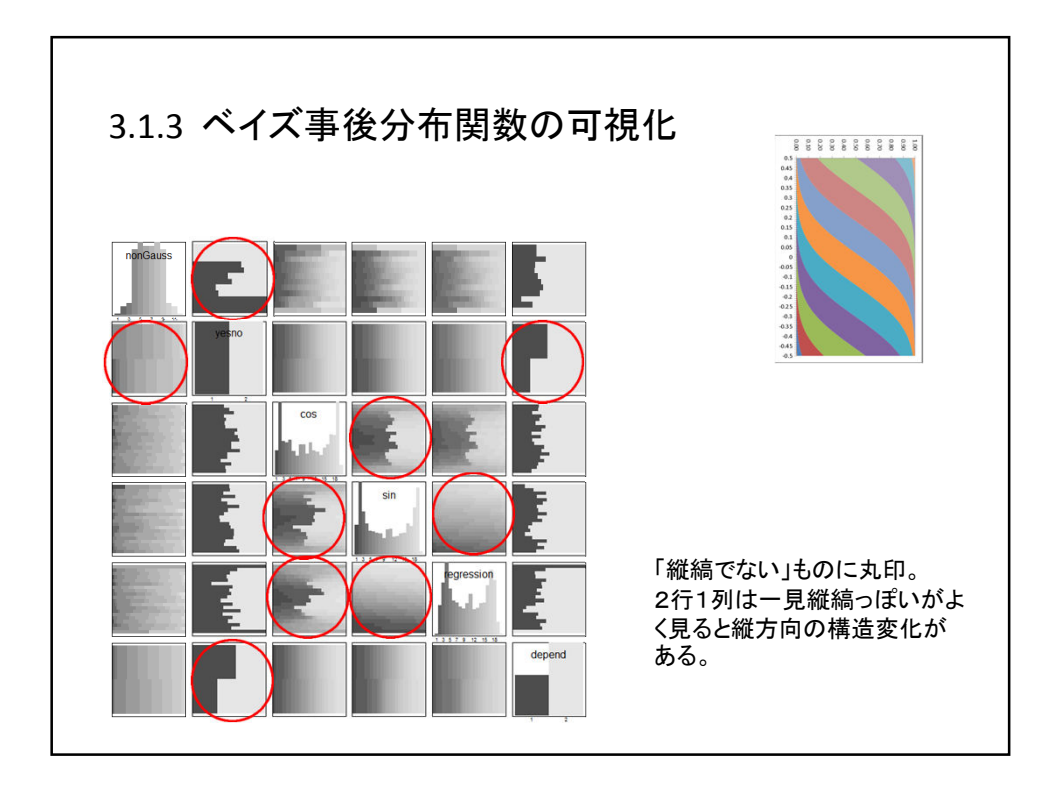

## 3.1.4 情報量規準 AIC の利用

確率変数  $X \ge Y$  が関連していることをデータに基いて判断するには、モデル  $f_Y$  よ り  $f_{Y|X}$  の方がデータへの当てはまりが良いことを確認すればよい。

情報量統計学的データ可視化ツールにいいては

AIC差 = (モデル  $f_{Y|X} \mathcal{O} AIC$ ) – (モデル  $f_Y \mathcal{O} AIC$ ) < 0

であればXとYが関連しているとする。

Yが離散変数の場合は、 $f_Y$ を確率関数、連続変数の場合は、 $f_Y$ を確率密度関数とする。

## AIC差による判断の性能

この方法を、「テストデータ」に適用した結果は以下の通りである。 nonGauss と yesno, cos と sin, sin と regression、 yesno と depend の間に関連があるという結果であるが、これは正しい結果である。

| 目的変数乀説     | 変数乀説明変数                                                                                             |       | nonGauss yesno |                        | COS                      |                   |                     | sin r             |         | ession | depend |
|------------|----------------------------------------------------------------------------------------------------|-------|----------------|------------------------|--------------------------|-------------------|---------------------|-------------------|---------|--------|--------|
| nonGauss   |                                                                                                    | 0.00  | -0.19          | )                      | 0.00                     |                   |                     | 0.00              |         | 0.00   | 0.00   |
| yesno      |                                                                                                    | -1.18 | 0.00           | )                      | 0.14                     |                   |                     | 0.13              |         | 0.07   | -0.06  |
| cos        |                                                                                                    | 0.00  | 0.00           | )                      | 0.00                     |                   | -                   | 2.16              | -       | -1.30  | 0.00   |
| sin        |                                                                                                    | 0.00  | 0.00           | )                      | -2.16                    |                   |                     | 0.00              |         | -4.12  | 0.00   |
| regression |                                                                                                    | 0.00  | 0.00           | )                      | -1.4                     | -1.41             |                     | -3.92             |         | 0.00   | 0.00   |
| depend     |                                                                                                    | 0.00  | -0.06          | i                      | 0.13                     |                   |                     | 0.07              |         | 0.11   | 0.00   |
|            | <u>目的変数∖説明変数</u><br>nonGauss(NG)<br>yesno(YN)<br>cos(CO)<br>sin(SI)<br>regression(RG)<br>depend(DP) |       |                | NG<br>*<br>-<br>-<br>- | <u>YN</u><br>*<br>_<br># | CO<br>-<br>*<br>* | <u>SI</u><br>*<br>* | RG<br>-<br>*<br>* | DP<br># |        |        |

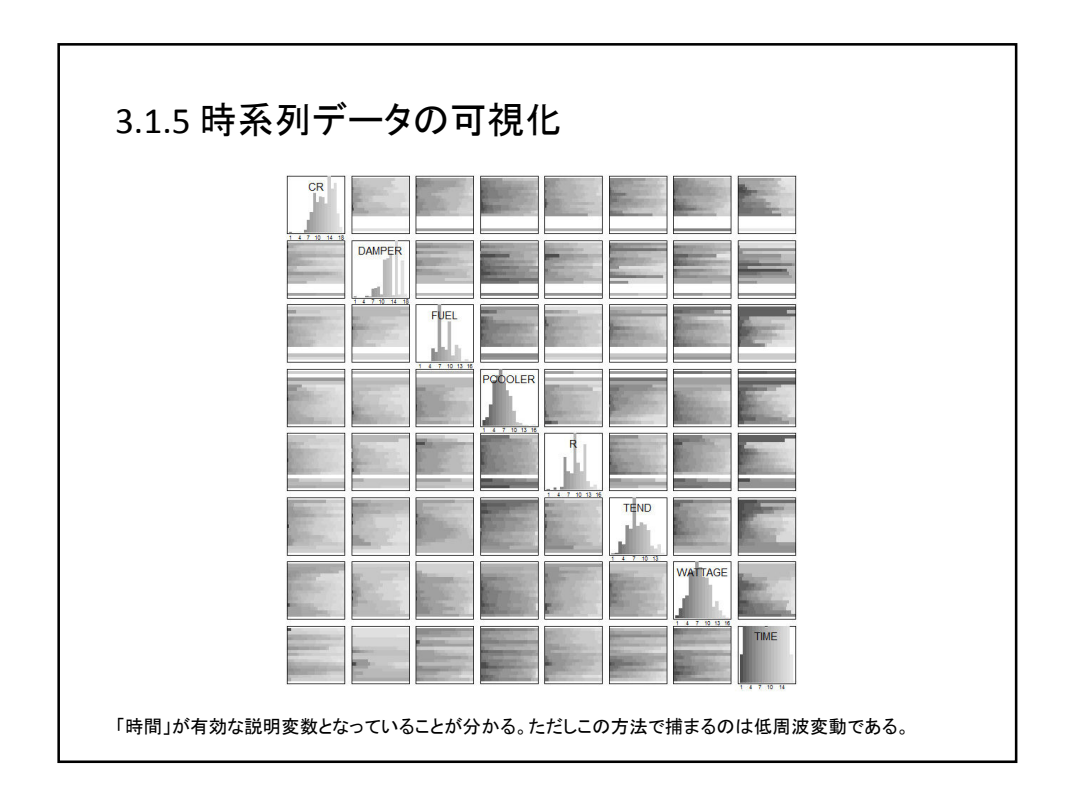

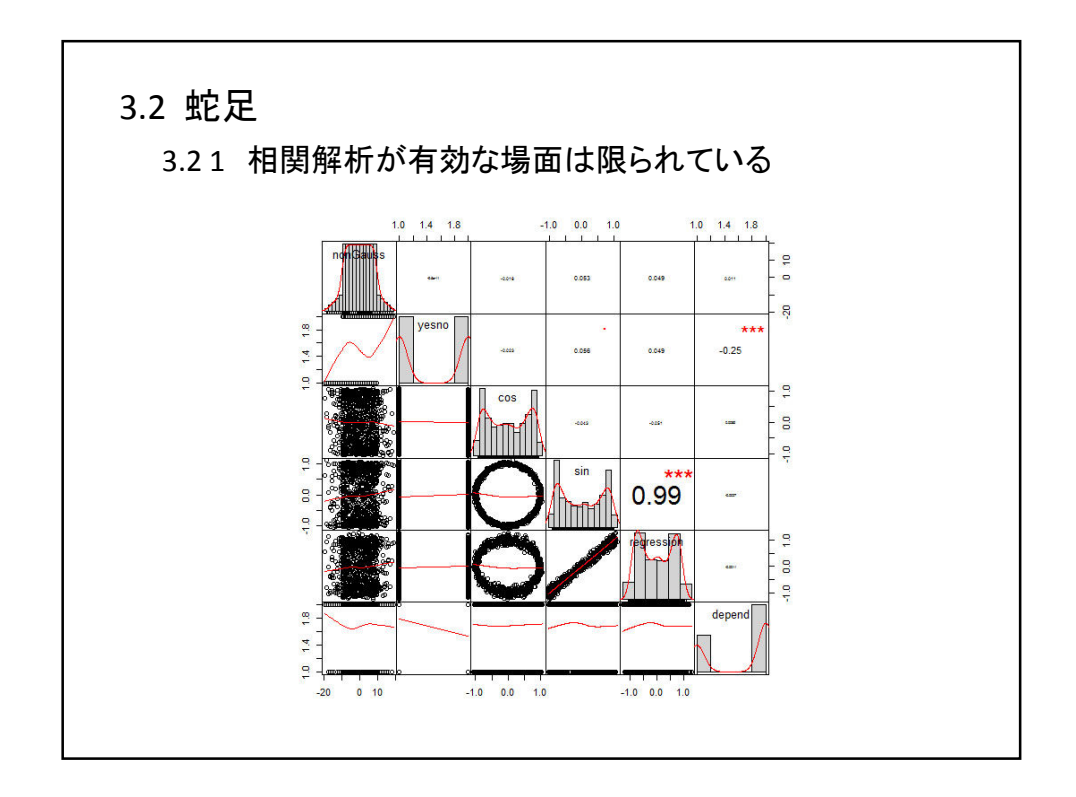

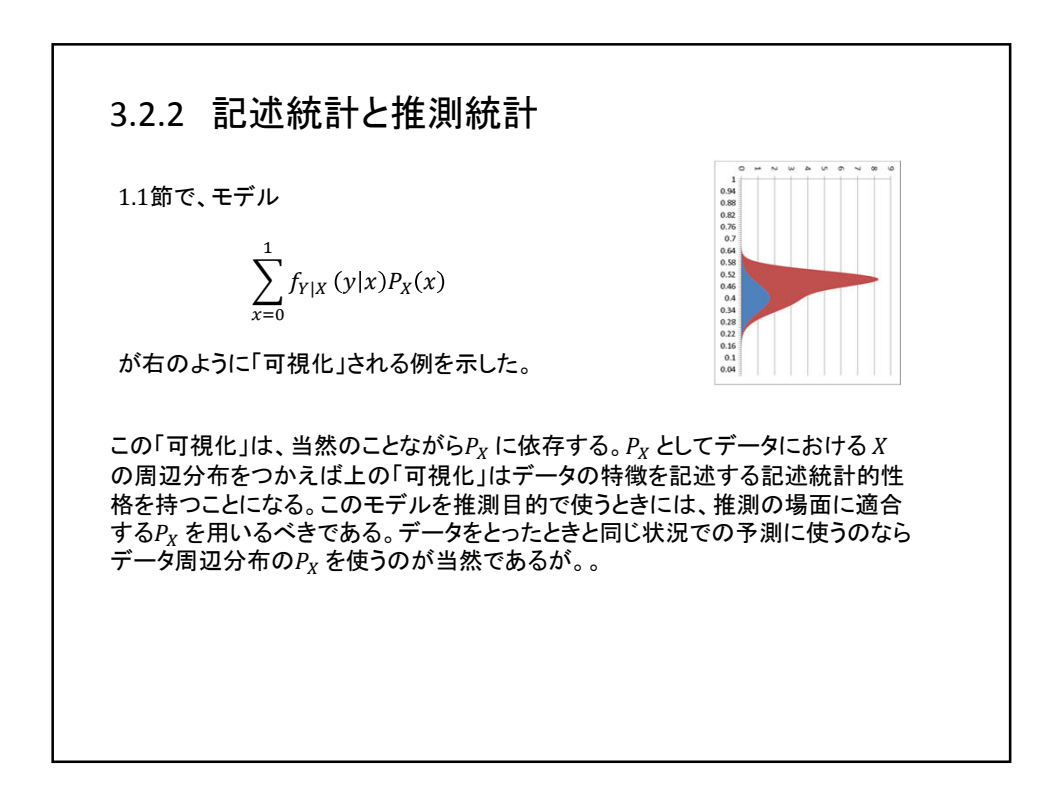

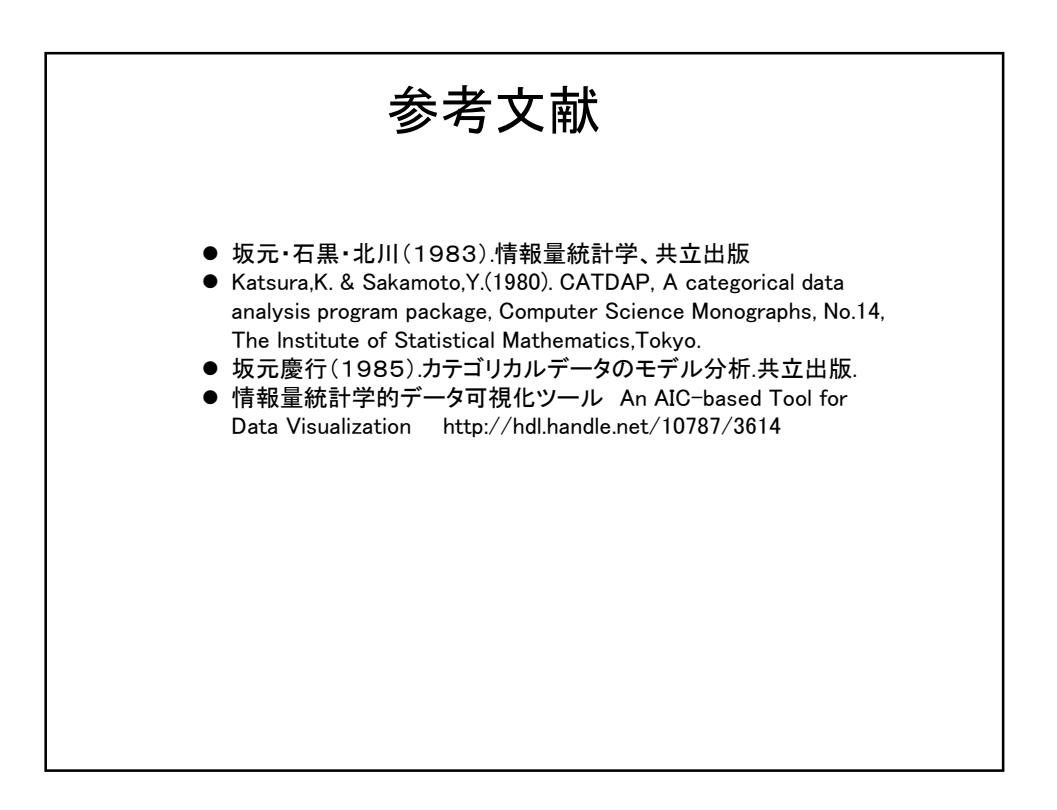